## SMBC信託銀行アプリ 各種お手続のご案内

**PRESTÍA** ∮SMBC信託銀行

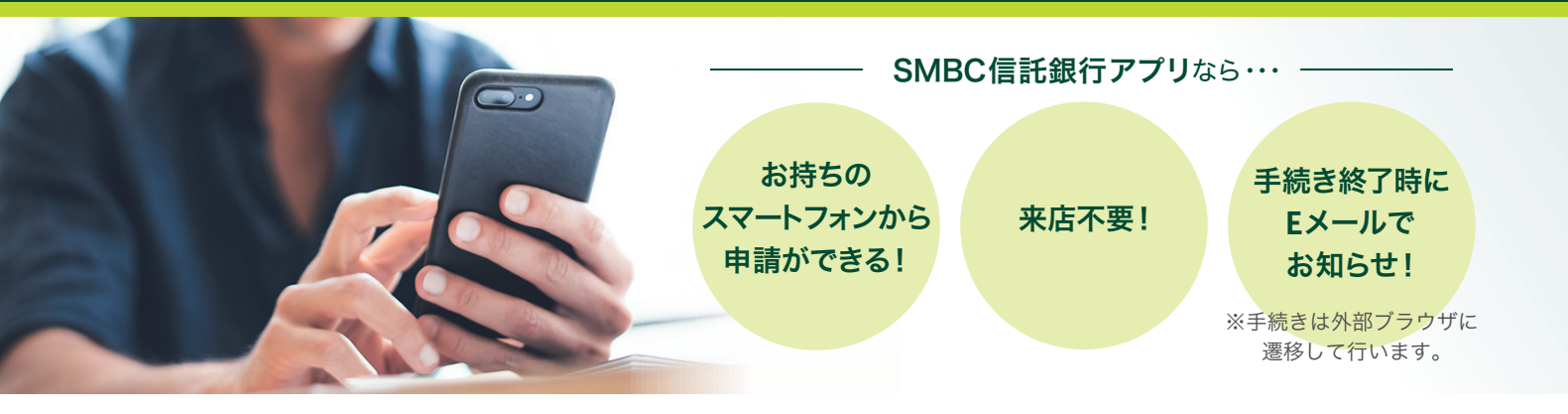

## SMBC信託銀行アプリから、各種お手続ができます。

●住所変更(日本国内から日本国内への住所変更のみ)●GLOBAL PASSの再発行、キャッシュカード用暗証番号変更

● 在留期限の登録/更新 ● 投資信託口座の解約 ●口座解約 等

その他の各種お手続については、以下を参照ください。 トップ > SMBC信託銀行のサービス一覧 > プレスティア オンライン > インターネットバンキング 各種お手続 https://www.smbctb.co.jp/onlinelist/

### SMBC信託銀行アプリ

プレスティア オンラインと同様のお取引をいつでもどこでも

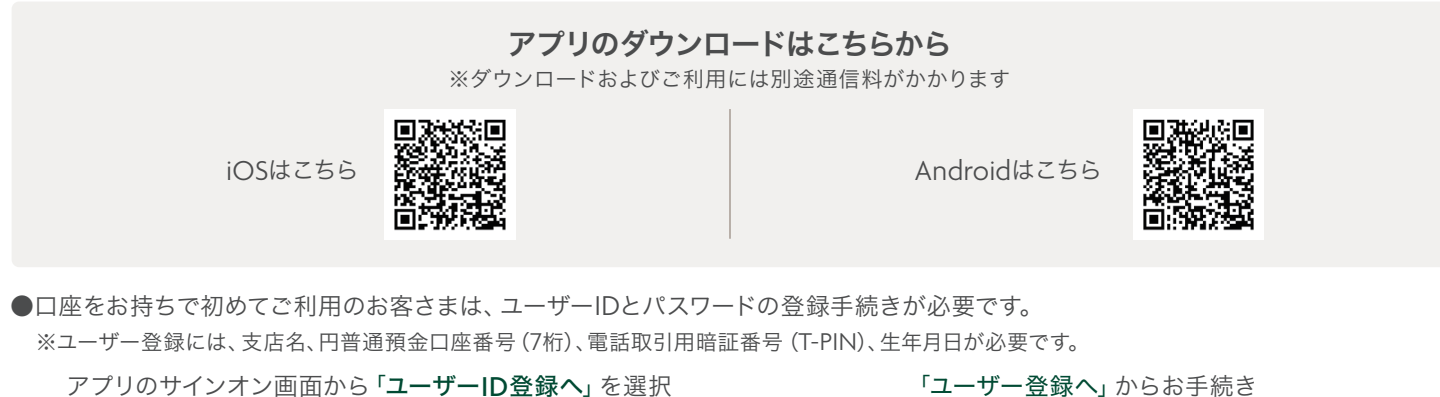

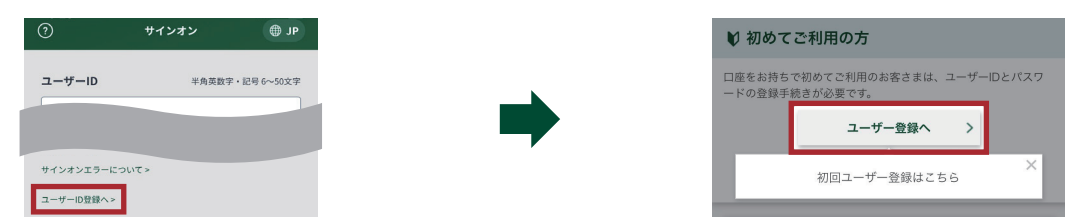

#### ■推奨環境

推奨環境については、以下をご確認ください。

当ウェブサイトご利用にあたって > ご利用環境について (https://www.smbctb.co.jp/userenv/)

| Android | 最新のOS | ※Androidの一部のバージョンにおいては、ストレージへのアクセス権を許可しない場合、PDFファイルを<br>閲覧することができません。ストレージへのアクセス許可を有効にしたうえでご利用ください。 |
|---------|-------|----------------------------------------------------------------------------------------------------|
|         |       | ※Androidは、Google Inc.の商標または登録商標です。                                                                  |
| iPhone  | 最新のOS | ※iPhoneは、米国およびその他の国々で登録されたApple Inc.の商標または登録商標です。                                                   |
|         |       |                                                                                                    |

※タブレット端末のご利用はお勧めしていません。

●各種お手続はプレスティア オンライン/プレスティア モバイルからもアクセス可能です。 プレスティア オンライン/プレスティア モバイルヘサインオン > 手続き・その他 > 登録情報変更・その他 > 各種お手続

# アプリでのお手続方法について

お手続きには当行にEメールアドレス・携帯電話番号 (国内)を届け出ていただく必要があります。

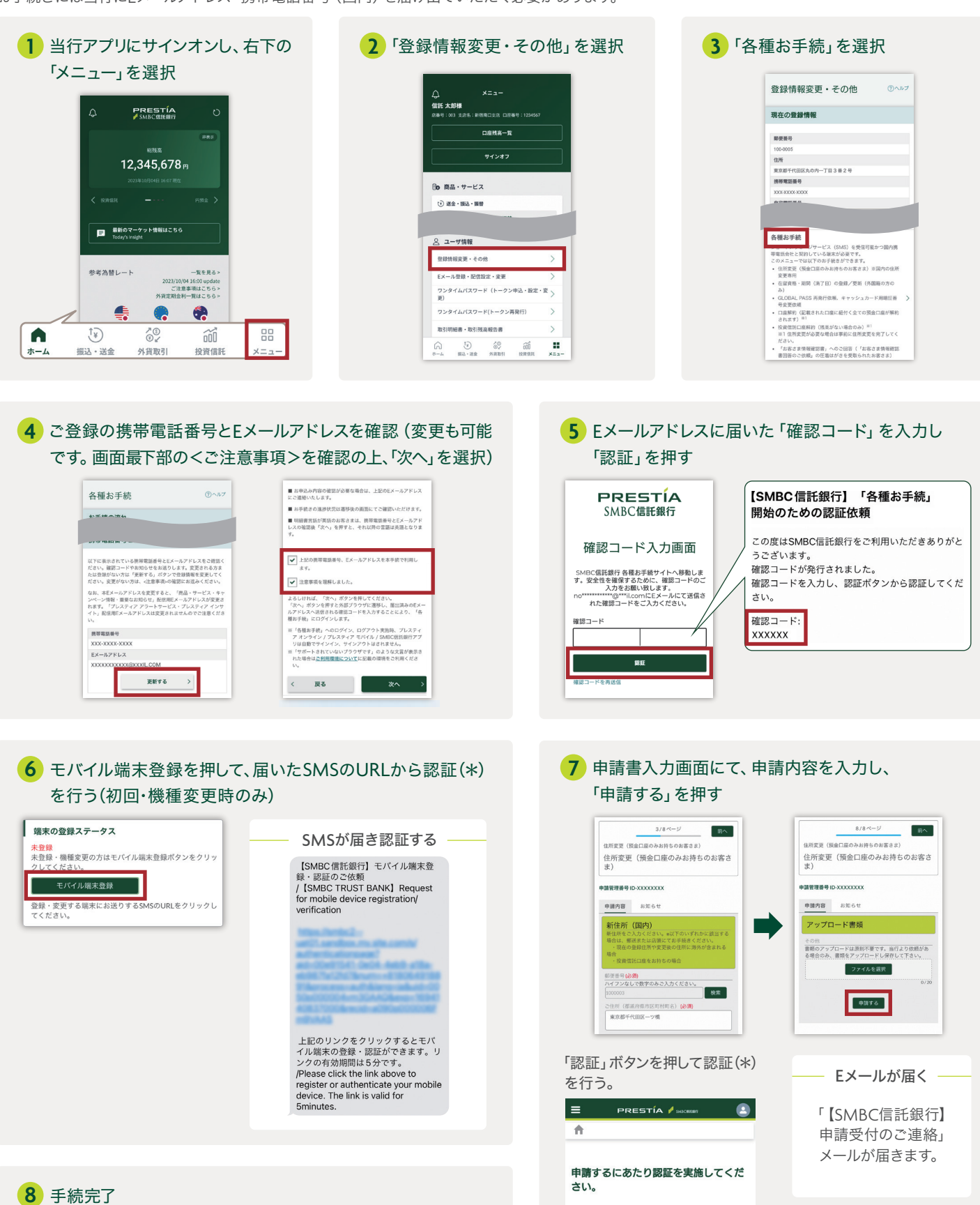

お手続き完了まで約1週間かかります。

 認証 認証ボタンをクリックして、お持ちのモパイル端

Eしてください。